## 健康管理チェックシステム入力マニュアル

第16回かさま陶芸の里ハーフマラソン大会では紙面での健康管理ではなく、 スマートフォンを使用した健康管理チェックを行います。以下の手順に従って 入力をお願いします。なお、大会当日に健康管理チェックシステムが提示がな ければ出走等できませんので、ご理解・ご協力をお願いします。

(1)以下 URL または QR コードから笠間市 HP 内の「健康管理チェックシス テム」を開いてください。開いたらまずはブックマーク登録等をお願い します。

URL: <u>https://www.city.kasama.lg.jp/health\_check.php</u>

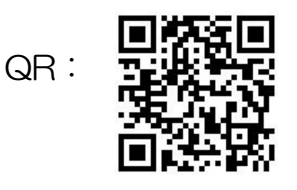

(2)「健康管理チェックシステム」を開いたら、<u>まずは「利用者登録」を押し</u> て、次に進んでください。

| 健康管理チェックシステム                                                                                                    |                |            |              |
|----------------------------------------------------------------------------------------------------|----------------|------------|--------------|
|                                                                                                    | <u>ログイン</u>    | 利用者登録      | 個人情報保護方針     |
| 健康管理チェックシステム                                                                                                    |                |            |              |
| 健康管理チェックシステムとは、利用者登録していただくことによ<br>とができるものです。<br>すでにご登録いただいている方は「 <u>ログイン</u> 」からご利用ください<br>ご利用したい方は、まず <mark>「利用者登録」</mark> を行ってください。 | り、イベントへ参)<br>。 | 加するための健康管理 | ᡛチェックを容易に行うこ |

(3)「利用者登録」ではまず①「氏名」から「パスワード」までを入力くださ い。すべての項目入力後は②「個人情報保護方針」を確認し、「同意する」 にチェックを入れます。チェック後は③「入力内容を確認する」を押し てください。ユーザーIDとパスワードは忘れないようにメモ等で記録す るようにしてください。

|                | 利用者登録         |                                               |
|----------------|---------------|-----------------------------------------------|
|                | 以下のフォームに必要事項な | をご記入の上、「入力内容を確認する」を押してください。                   |
|                | 氏名            | 笠間 太郎                                         |
|                | 住所            | 郵便番号:                                         |
|                |               | 309-1792                                      |
|                |               |                                               |
|                |               | 都道府県: 茨城県 ▼                                   |
|                |               | 市区町村:                                         |
|                |               | 笠間市                                           |
|                |               |                                               |
|                |               | 中央3-2-1                                       |
| $\overline{A}$ |               | ビル・アパート等:                                     |
| $\bigcirc$     |               |                                               |
|                | 携帯電話番号        | 090-1111-2222                                 |
|                | メールアドレス       | sports@city.kasama.lg.jp                      |
|                | 生年月日          | 2000 - 01 - 01 -                              |
|                | ユーザーID        | kasasmacity                                   |
|                |               | <br>※半角英数字のみ                                  |
|                | パスワード         | ······· ※半角英数字3~64文字                          |
|                |               | 健康管理チェックシステムをご利用いただく際に以下の個人情報保護方針をご覧いただ       |
|                |               | <ul> <li>○ 個人情報保護方針</li> <li>○ 回方言</li> </ul> |
|                |               | 3 【 入力内容を確認する                                 |

(4)「入力内容を確認する」をタッチすると利用者登録の最終確認ページに進みます。内容に修正がなければ①「上記内容で登録する」を押してくだ さい。内容に修正がある場合は②「戻って修正する」を押してください。

|                                | <u>ログイン</u> 利用者登録 個人情報保護方針              |
|--------------------------------|-----------------------------------------|
| 利用者登録                          |                                         |
| 以下の内容でよろしければ「<br>修正がある場合には「戻って | 「上記内容で登録する」を押してください。<br>「修正する」を押してください。 |
| 氏名                             | 笠間 太郎                                   |
| 住所                             | 〒309-1792 茨城県笠間市中央3-2-1                 |
| 携帯電話番号                         | 090-1111-2222                           |
| メールアドレス                        | sports@city.kasama.lg.jp                |
| 生年月日                           | 2000-01-01                              |
| ユーザーID                         | kasasmacity                             |
|                                | *****                                   |

(5)「上記内容で登録する」をタッチすると、利用者登録完了画面が表示され、 入力いただいたメールアドレスに登録完了メールが送信されます。メー ルが届かない場合はメールアドレスが間違っているか、ドメイン指定受 信の設定をお願いします。なお、送信先は笠間市スポーツ振興課のアド レスからになります。送信アドレス:sports@city.kasama.lg.jp

| 😢 健康管理チェックシステム                                                             |                      |            |          |
|----------------------------------------------------------------------------|----------------------|------------|----------|
|                                                                            | <u>ログイン</u>          | 利用者登録      | 個人情報保護方針 |
| 利用者登録                                                                      |                      |            |          |
| 登録が完了しました。<br>ご入力いただいたメールアドレスに登録完了メールを送信しま<br>メールが届かない場合は、メールアドレスが間違っているか、 | ました。<br>、ドメイン指定受信の設定 | 言をお願い致します。 | ]        |
| ご登録、ありがとうございました。                                                           |                      |            |          |

(6)登録完了後は数分したのち、メールが受信されますので、登録完了メー ルを確認してください。<u>件名は「笠間市健康管理チェックシステム 利</u> <u>用者登録完了のお知らせ」というメールが届きます。メール本文内の</u> <u>URL からアクセスし、「ユーザーID」と「パスワード」を使用し、ログ</u> <u>インしてください。</u>

田子: 笠間市健康管理チェックシステム 利用者登録完了のお知らせ
 日付: Wed, 10 Nov 2021 11:15:32 +0900 (JST)

笠間市健康管理チェックシステムの利用者登録が完了しました。

以下のURLをクリックして、ご入力いただいたユーザーID・バスワードにてログインしてご利用ください。

https://www.city.kasama.lg.jp/health\_check.php?mode=login

ご登録、ありがとうございました。

※このメールは、ご入力いただいたメールアドレス宛てに自動送信されています。 返信、転送等は御遠慮ください。

〒309-1792 茨城県笠間市中央三丁目2番1号 笠間市役所スポーツ振興課 0296-77-1101(代) (7)アクセスすると以下のログインページが表示されます。①「ユーザーID」
 と「パスワード」を入力し、②「ログイン」を押してください。

もしも、パスワード忘れた方は③に「ユーザーID」と「メールアドレス」 を入力し、「パスワードを再発行する」を押してください。 入力いただい たメールアドレスに再発行したパスワードが送信されます。なお、送信 されたパスワードはランダムに割当られますので、ログイン後、「利用者 情報変更」からパスワードの変更を推奨します。

|            | 😢 健康管理チェックシステム                                                                                                    |
|------------|----------------------------------------------------------------------------------------------------|
|            | <u>ログイン</u> 利用者登録 個人情報保護方針                                                                                         |
|            | ログイン                                                                                                    |
| <u>(</u> ) | ユーザーID kasama                                                                                                    |
| $\bigcirc$ | パスワード                                                                                                    |
|            |                                                                                                    |
|            | パスワードを忘れた方                                                                                                    |
|            | パスワードを忘れた方は、以下のフォームにご登録いただいたユーザーIDとメールアドレスを入力して「パスワードを再発行す<br>る」を押してください。<br>ご入力いただいたメールアドレス宛てに再発行したパスワードを送信いたします。 |
|            | ※セキュリティのため、再発行したパスワードはログインしてすぐに変更してください。                                                                           |
| 0          | ユーザーID                                                                                                    |
|            | メールアドレス                                                                                                    |
|            | パスワードを再発行する                                                                                                    |
|            |                                                                                                    |

(8)正常にログインすると以下のような画面が表示されます。①「イベントー覧」押し、次のページに進んでください。

😢 健康管理チェックシステム <u>イベントー覧</u> <u>利用者情報変更</u> 個人情報保護方針 <u> ログアウト</u> <u>健康管理チェック</u> ログイン ログインしました。 イベント等をお探しの方 イベント一覧 (9)「イベントー覧」から①「第16回かさま陶芸の里ハーフマラソン大会」 を選択し、次に進み、「健康管理チェック」登録を行ってください。 😢 健康管理チェックシステム 利用者登録 個人情報保護方針 <u> ログイン</u> イベント一覧 以下から該当イベントを選択し、「健康管理チェック」登録を行ってください。 第16回かさま陶芸の里ハーフマラソン大会

(10)「第16回かさま陶芸の里ハーフマラソン大会」を選択すると以下のペ ージに飛びます。①「健康管理チェックを登録」を押して次のページ に進んでください。②「関連リンク」はかさま陶芸の里ハーフマラソ ン大会の公式 HP に進みますので、登録する上では押す必要はありま せん。

|                 | 😢 健康管理チェックシステム                                                                                                    |
|-----------------|----------------------------------------------------------------------------------------------------|
|                 | <u>健康管理チェック</u> <u>イベントー覧</u> <u>利用者情報変更</u> 個人情報保護方針 <u>ログアウト</u>                                                                                                    |
|                 | 第16回かさま陶芸の里ハーフマラソン大会                                                                                                    |
|                 | 本健康管理チェックは新型コロナウイルス感染症の拡大を防止するため、参加者の健康状態を確認することを目的としています。本<br>健康管理チェックに入力いただいた個人情報については、厳正なる管理のもとに保管し、健康状態の把握、来場可否の判断および<br>必要なご連絡のためにのみ利用します。また、笠間市HP内の個人情報保護方針等に認められる場合を除きご本人の同意を得ずに第<br>三者に提供いたしません。但し、大会会場にて感染患者またはその疑いのある方が発見された場合に必要な範囲で保健所等に提供<br>することがあります。                                                                                                    |
| $(\mathcal{D})$ | < 関連リンク                                                                                                    |
|                 | 」<br>【 健康管理チェックを登録                                                                                                    |
| (               | (11)「健康管理チェックを登録」を押すと以下の「カテゴリ選択画面」が表示されます。ご自身の該当する①「カテゴリを選択」し、②「入力内容<br>を確認する」を押してください。                                                                                                    |
|                 | 😢 健康管理チェックシステム                                                                                                    |
|                 | 健康管理チェック イベントー覧 利用者情報変更 個人情報保護方針 ログアウト                                                                                                    |
|                 | 健康管理チェック登録                                                                                                    |
|                 | カテゴリを選択して「入力内容を確認する」を押してください。                                                                                                    |
|                 | イベント名 第16回かさま陶芸の里ハーフマラソン大会                                                                                                    |
|                 | カテゴリ<br>$ = \overline{z} + \overline{z} + z$ |
|                 | ・ボランティア(一般)       ・係員(市職員)       ・大会関係者                                                                                                    |
|                 |                                                                                                    |

(12)「入力内容を確認する」を押すと最終確認画面が表示されます。①「イ ベント名」と「カテゴリ」に修正がないか確認してください。内容に修 正がなければ②「上記内容で登録する」を押してください。内容に修正 がある場合は③「戻って修正する」を押してください。

|   | 😢 健康管理チ                                         | ェックシステム                                                 |                                                       |                 |               |
|---|-------------------------------------------------|---------------------------------------------------------|-------------------------------------------------------|-----------------|---------------|
|   | 健康管<br>健康管理チェッ:<br>以下の内容でよろしければ<br>修正がある場合には「戻っ | <u>オペントー</u><br>ク登録<br>「上記内容で登録する」を押し<br>て修正する」を押してください | <u>-覧</u> <u>利用者情報変更</u><br>.てください。<br><sup>、</sup> 。 | <u>個人情報保護方針</u> | <u> ログアウト</u> |
| 1 | イベント名<br>カテゴリ                                   | 第16回かさま陶ヨ<br>ランナー                                       | きの里ハーフマラソン大会                                          |                 |               |
|   |                                                 | 3                                                       | 記内容で登録する<br>戻って修正する                                   |                 |               |

(13) イベント登録が済みましたら、①「健康管理チェック」を押して次に進んでください。

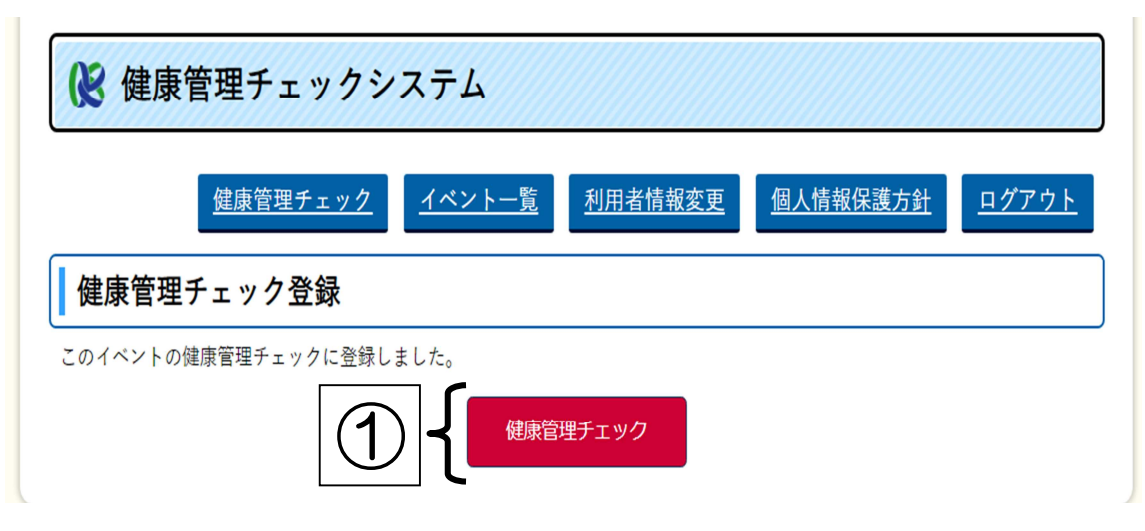

(14)「健康管理チェック」を押すと大会1週間前からの登録画面が表示され ます。今回はテストのため、日付は大会とは異なりますが、実際は12 月12日(日)~19日(日)までとなります。入力できる日付は以下の ように入力日当日からとなります。①「登録」を押して、次に進んでく ださい。

| 😢 健康       | 夏管理        | 里チ  | エッ         | クシ          | マテム          |                |          |               |
|------------|------------|-----|------------|-------------|--------------|----------------|----------|---------------|
|            | 飯          | 建康管 | <u>理チェ</u> | <u>- ック</u> | イベントー覧       | 利用者情報変更        | 個人情報保護方針 | <u> ログアウト</u> |
| 健康管理       | <b>里チュ</b> | ニック | 7 登        | 録一賢         |              |                |          |               |
| 全ての日程      | を入力        | 後、キ | 判定編        | ま果に進        | <b>しめます。</b> |                |          |               |
| ◦ 第16回か    | ゚さま        | 陶芸  | の里         | ハーフ         | マラソン大会       | 【2021-11-17実施】 |          |               |
| 2021-11-10 | <u>登録</u>  |     |            | 1           |              |                |          |               |
| 2021-11-11 |            |     |            |             |              |                |          |               |
| 2021-11-12 |            |     |            |             |              |                |          |               |
| 2021-11-13 |            |     |            |             |              |                |          |               |
| 2021-11-14 |            |     |            |             |              |                |          |               |
| 2021-11-15 |            |     |            |             |              |                |          |               |
| 2021-11-16 |            |     |            |             |              |                |          |               |
| 2021-11-17 |            |     |            |             |              |                |          |               |

(15)「登録」を押すと「健康管理チェック」画面が表示されます。<u>以下①フォームで必要事項を選択し、異変が無ければ「いいえ」を選択してください。体温は例のように「36.4」と小数点を交えて入力してください。</u> 全ての項目入力後は②「入力内容を確認する」を押して次に進んでください。 さい。

健康管理チェック

。第16回かさま陶芸の里ハーフマラソン大会【2021-11-17実施】

以下のフォームに必要事項をご記入の上、「入力内容を確認する」を押してください。

| チェック日             | 2021-11-10               |    |
|-------------------|--------------------------|----|
| のどの痛みがある          | <ul> <li>いいえ</li> </ul>  |    |
|                   | ■ はい                     |    |
| 咳(せき)が出る          | <ul> <li>いいえ</li> </ul>  |    |
|                   | <b>a</b> はい              |    |
| 痰(たん)がでたり、からんだりする | <ul> <li>●いいえ</li> </ul> |    |
|                   | ■ はい                     |    |
| 鼻水(はなみず)、鼻づまりがある  | ●いいえ                     |    |
| ※アレルギーを除く         | はい                       |    |
| 頭が痛い              | ●いいえ                     |    |
|                   | ■ はい                     |    |
| 体のだるさなどがある        | <ul> <li>いいえ</li> </ul>  |    |
|                   | • tu                     |    |
| 発熱の症状がある          | <ul> <li>いいえ</li> </ul>  |    |
|                   | ■ はい                     |    |
| 息苦しさがある           | <ul> <li>いいえ</li> </ul>  |    |
|                   | ■ はい                     |    |
| 味覚異常(味がしない)       | <ul> <li>いいえ</li> </ul>  |    |
|                   | ■ はい                     |    |
| 嗅覚異常(匂いがしない)      | <ul> <li>いいえ</li> </ul>  |    |
|                   | ■ はい                     |    |
| 伏涅                | 36.4                     | °c |
|                   |                          |    |

(16)入力した内容を確認し、内容に修正がなければ①「上記内容で登録する」 を押してください。内容に修正がある場合は②「戻って修正する」を押 してください。

| 😢 健康管理チェック                             | システム                            |
|----------------------------------------|---------------------------------|
| 健康管理チェック                               | ク イベントー覧 利用者情報変更 個人情報保護方針 ログアウト |
| 健康管理チェック                               |                                 |
| ◦ 第16回かさま陶芸の里ハー                        | ・フマラソン大会【2021-11-17実施】          |
| 以下の内容でよろしければ「上記内容<br>修正がある場合には「戻って修正する | で登録する」を押してください。<br>」を押してください。   |
| チェック日                                  | 2021-11-10                      |
| のどの痛みがある                               | いいえ                             |
| 咳(せき)が出る                               | いいえ                             |
| 痰 (たん) がでたり、からんだりす                     | ช เการ์                         |
| 鼻水(はなみず)、鼻づまりがある<br>※アレルギーを除く          | いいえ                             |
| 頭が痛い                                   | いいえ                             |
| 体のだるさなどがある                             | いいえ                             |
| 発熱の症状がある                               | いいえ                             |
| 息苦しさがある                                | いいえ                             |
| 味覚異常(味がしない)                            | いいえ                             |
| 嗅覚異常(匂いがしない)                           | uuž.                            |
| 体温                                     | 36.4°C                          |
|                                        | ① 上記内容で登録する                     |

戻って修正する

 $\bigcirc$ 

(17) 登録すると「チェック完了」画面が表示されます。①「戻る」を押して ください。

| (》健康    | 管理チェックシ         | ステム           |         |          |               |
|---------|-----------------|---------------|---------|----------|---------------|
|         | <u>健康管理チェック</u> | <u>イベントー覧</u> | 利用者情報変更 | 個人情報保護方針 | <u> ログアウト</u> |
| 健康管理    | チェック            |               |         |          |               |
| チェックが完了 |                 |               | 戻る      |          |               |

(18)「戻る」を押すと入力した結果を見ることができます。

| 異常かない場合は「〇」か表示され、異常かある場合は「!」か表示                        |
|--------------------------------------------------------|
| <u>れます。「!」がある場合出走できませんので、注意してください。</u>                 |
| 😢 健康管理チェックシステム                                         |
| 健康管理チェック イベントー覧 利用者情報変更 個人情報保護方針 ログアウト                 |
| 健康管理チェック 登録一覧                                          |
| 全ての日程を入力後、判定結果に進めます。                                   |
| ◎ 第16回かさま陶芸の里ハーフマラソン大会【2021-11-17実施】                   |
| 2021-11-10 <u>#</u> 〇 <b>年</b> 異常なし                    |
| 2021-11-11                                             |
| 2021-11-12                                             |
| 2021-11-13                                             |
| 2021-11-14                                             |
| 2021-11-15                                             |
| 2021-11-16                                             |
| 2021-11-17                                             |
| 健康管理チェックシステム<br>健康管理チェック イベントー覧 利用考情報変更 個人情報保護方針 ログアウト |
|                                                        |
| 健康管理チェック 登録一覧                                          |
| 全ての日程を入力後、判定結果に進めます。                                   |
| <ul> <li>第16回かさま陶芸の里ハーフマラソン大会【2021-11-17実施】</li> </ul> |
| 2021-11-10 修正 ! 4 異常あり                                 |
| 2021-11-11                                             |
| 2021-11-12                                             |
| 2021-11-13                                             |
| 2021-11-14                                             |
| 2021-11-15                                             |
| 2021-11-16                                             |
| 2021-11-17                                             |

(19)(14)~(18)の入力を指定期間行ってください。大会当日を含め、 全ての入力が終わり①の項目が全て「O」になっている状態で無ければ 出走できません。②のように「!」がある場合は出走できません。 確認後③「判定」を押して次に進んでください。

| 😢 健康管理チェックシステム       |             |                                                           |  |  |  |  |  |  |
|----------------------|-------------|-----------------------------------------------------------|--|--|--|--|--|--|
|                      | 健康管         | <u>管理チェック</u> <u>イベントー覧</u> 利用者情報変更 個人情報保護方針 ログアウト        |  |  |  |  |  |  |
| 健康管理チェック 登録一覧        |             |                                                           |  |  |  |  |  |  |
| ≧ての日程を入力後、判定結果に進めます。 |             |                                                           |  |  |  |  |  |  |
| 第16回か                | さま陶芸        | まの里ハーフマラソン大会【2021-11-10実施】                                |  |  |  |  |  |  |
| 2021-11-03           | 修正 🔘        |                                                           |  |  |  |  |  |  |
| 2021-11-04           | 修正 〇        |                                                           |  |  |  |  |  |  |
| 2021-11-05           | 修正〇         |                                                           |  |  |  |  |  |  |
| 2021-11-06           | 修正〇         |                                                           |  |  |  |  |  |  |
| 2021 11 07           | 修正 〇        | という出走できます                                                 |  |  |  |  |  |  |
| 2021-11-07           |             |                                                           |  |  |  |  |  |  |
| 2021-11-08           | 修正〇         |                                                           |  |  |  |  |  |  |
| 2021-11-09           | 修正〇         |                                                           |  |  |  |  |  |  |
| 2021-11-10           | 修正 🔘        |                                                           |  |  |  |  |  |  |
| <u>判</u> 员           | ₹ ←         | 3                                                         |  |  |  |  |  |  |
|                      | <b>事答</b> 理 |                                                           |  |  |  |  |  |  |
|                      | 求官垤         |                                                           |  |  |  |  |  |  |
|                      | 健康          | <u>電理チェック</u> <u>イベント一覧</u> 利用者情報変更 個人情報保護方針 <u>ログアウト</u> |  |  |  |  |  |  |
| 健康管                  | 理チェッ        | y ク 登録一覧                                                  |  |  |  |  |  |  |
| · 第16回:              | かさま陶        | 、 判定結果に運めます。<br>)芸の里ハーフマラソン大会【2021-11-10実施】               |  |  |  |  |  |  |
| 2021-11-03           | 3 修正 🤇      |                                                           |  |  |  |  |  |  |
| 2021-11-04           | 4 修正 🤇      |                                                           |  |  |  |  |  |  |
| 2021-11-05           | 5 修正 🤇      |                                                           |  |  |  |  |  |  |
| 2021-11-06           | 5 修正 🤇      | ┘ ↓ ②「↓」があるので 出走できません                                     |  |  |  |  |  |  |
| 2021-11-07           | 7 修正 🤇      |                                                           |  |  |  |  |  |  |
| 2021-11-08           | 3 修正 🤇      |                                                           |  |  |  |  |  |  |
| 2021-11-09           | 9 修正 (      |                                                           |  |  |  |  |  |  |
| 2021-11-10           | ) <u>修正</u> | <u>」</u> ノ                                                |  |  |  |  |  |  |
| Ŧ                    |             |                                                           |  |  |  |  |  |  |

(20)「判定」を押すと以下のような判定結果が表示されます。「O」の表示が 出ている時は出走できます。「!」の表示が出ている時は出走できません。

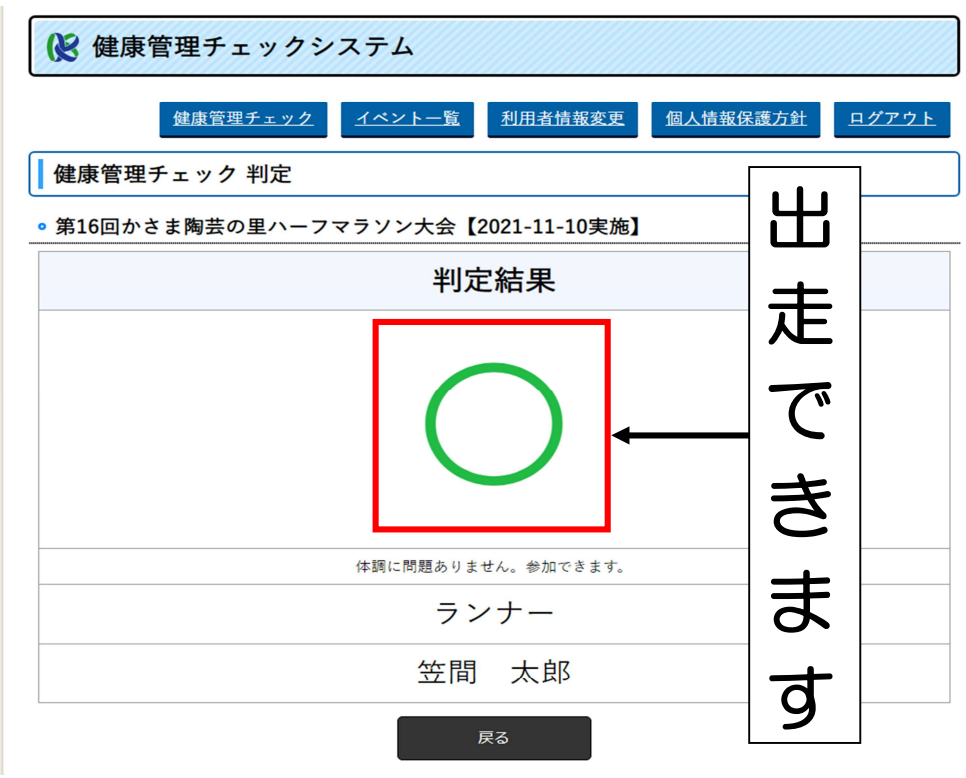

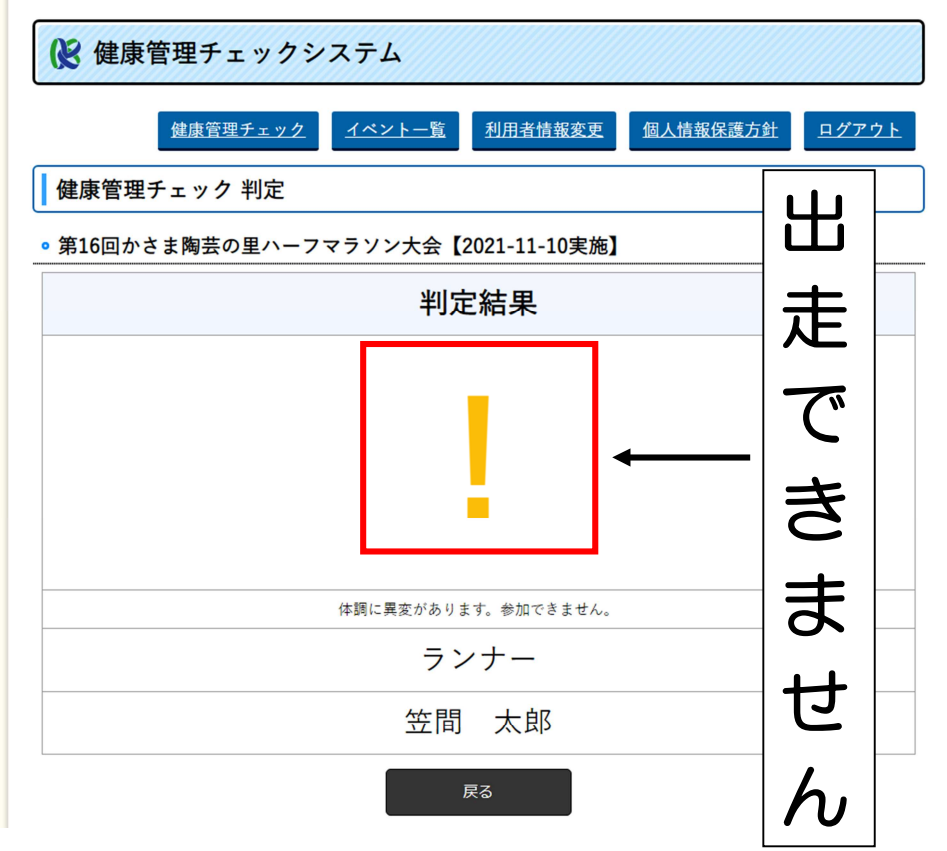

(21)(20)で出た判定結果が会場内受付で必要になります。会場に到着した 時に以下画面をスマートフォンに写しておいてください。何度も記載し ましたが「〇」の判定結果以外は出走できませんので、注意してくださ い。「〇」の方にのみ受付証をお渡します。

| ()E   | 健康管理チェックシステム                          |
|-------|---------------------------------------|
|       | 健康管理チェック イベントー覧 利用者情報変更 個人情報保護方針 ログアウ |
| 健康    | 管理チェック 判定                             |
| • 第16 | 回かさま陶芸の里ハーフマラソン大会【2021-11-10実施】       |
|       | 判定結果                                  |
|       |                                       |
|       | 体調に問題ありません。参加できます。<br>                |
|       | フンナー                                  |
|       | 笠間 太郎                                 |
|       | <b>戻</b> る                            |
|       | この画面を準備し、受付に向かってく                     |
|       | ださい。                                  |

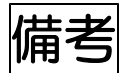

## 02回目以降のログインについて

利用者登録が終了し、健康管理チェック登録までしておくと2回目以降ログ イン時には以下の画面が表示され、「健康管理チェック」を押すと登録した健 康管理チェックに進みます。

| 😢 健康管    | 管理チェックシ         | マテム           |         |          |               |
|----------|-----------------|---------------|---------|----------|---------------|
|          | <u>健康管理チェック</u> | <u>イベントー覧</u> | 利用者情報変更 | 個人情報保護方針 | <u> ログアウト</u> |
| ログイン     |                 |               |         |          |               |
| ログインしました | 0               |               |         |          |               |
| • イベント等  | をお探しの方          |               |         |          |               |
|          |                 | イベ            | ントー覧    |          |               |
| • 登録した健  | 康管理チェックを        | 行う方           |         |          |               |
|          |                 | 健康管           | 理チェック   | ― ここを排   | す             |
|          |                 |               |         |          | TAN 1 M       |

<u>〇健康管理チェックシステムで「!」の表示基準について</u>

「!」は<u>【健康管理チェックの項目で「はい」を選択した場合】と【体温が</u> 37.5 度以上の時】に、判定結果が「!」になります。